| 3     |           | 2                                                    | 1                               |             |
|-------|-----------|------------------------------------------------------|---------------------------------|-------------|
| REV.  | DATE      | REVISION HISTORY                                     |                                 | Approved By |
| 1.0.0 | -         | INITIAL RELEA                                        | SE                              | NILESH      |
| 1.0.1 | 11 SEP 17 | UPDATED ACCORDING                                    | G 3.2 VER.                      | NILESH      |
| 1.0.2 | 31 MAR 19 | UPDATE AGAIN ECR - J-QA-<br>Change GSM & Not Require | ECR-2019-0027<br>red Lamination | Dilkash M.  |
| 1.0.3 | 30 SEP 19 | Updated Against CAPA-                                | R&D-17-003                      | Harshit P.  |
| 1.0.4 | 12 DEC 22 | UPDATED AGAINST J-QA-ECR-2022                        | -17 ADDED QR CODE               | Dilkash M.  |

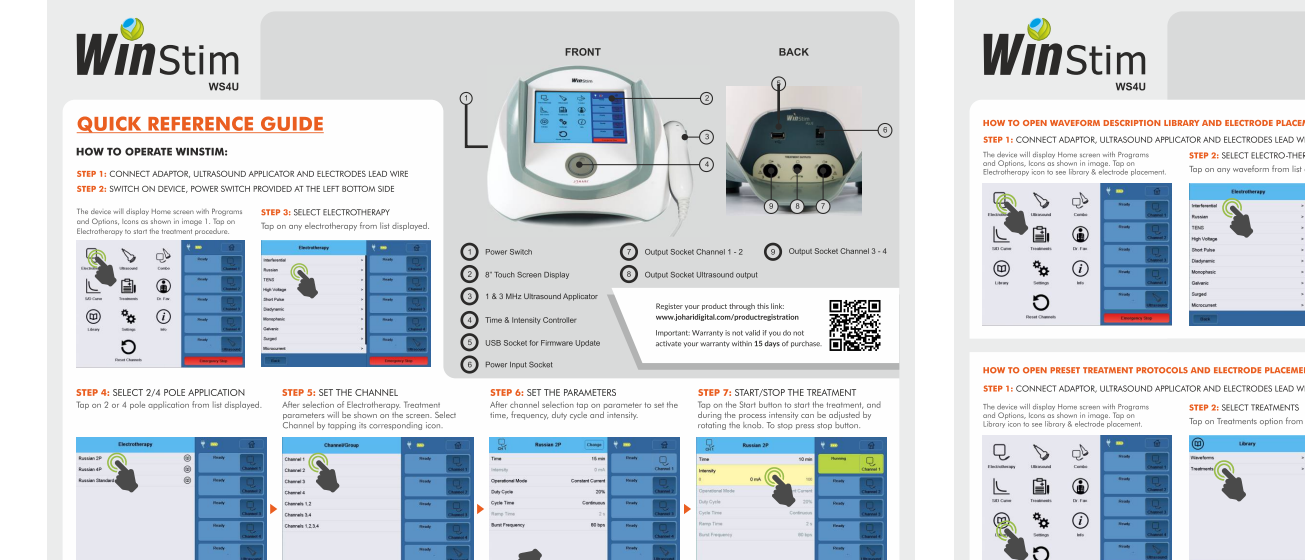

| <b>Win</b> Stim<br><sub>WS4U</sub>                                                                                                    |                                                                                                    |                                                                                                    | REFERENCE GUIDE<br>HOW TO OPERATE WINSTIM:<br>RARY & ELECTRODE PLACEMENT                         |
|----------------------------------------------------------------------------------------------------|----------------------------------------------------------------------------------------------------|----------------------------------------------------------------------------------------------------|--------------------------------------------------------------------------------------------------|
| HOW TO OPEN WAVEFORM DESCRIPTION LIB<br>STEP 1: CONNECT ADAPTOR, ULTRASOUND APPLIC<br>The device will display from screen with Programs<br>and Optime, kons a shown in image. Top an<br>Extendencey too use libowy & eductode placement. | RARY AND ELECTRODE PLACEMENT ?<br>CATOR AND ELECTRODES LEAD WIRE, SWITCH ON DEVI<br>STEP 2: SELECT ELECTRO-THERAPY WAYEFORM<br>Top on any waveform from fist displayed.                                                                                                    | CE, POWER SWITCH PROVIDED AT THE LEFT BOTTOM SI<br>STEP 3: OPEN LIBARY<br>Top on Library icon to open library & information                                                                                                    | DE<br>STEP 4: UBRARY & ELECTRODE PLACEMENT GUIDE<br>Read description. Top on picture to enlarge. |
|                                                                                                    | Marada (Alexandre alexandre ale<br>alexandre alexandre alexandre alexandre alexandre alexandre alexandre alexandre alexandre alexandre alexandre alexandre alexandre alexandre alexandre alexandre alexandre alexandre alexandre alexandre alexandre alexandre alexandre alex |                                                                                                    |                                                                                                  |
| HOW TO OPEN PRESET TREATMENT PROTOCO                                                                                                    | LS AND ELECTRODE PLACEMENT LIBRARY ?                                                                                                    |                                                                                                    |                                                                                                  |
| STEP 1: CONNECT ADAPTOR, ULI RASOUND APPLIC<br>The device will display Home screen with Programs<br>and Optiens, Lons as shown in image. Tap on<br>Library icon to see library & electrode placement.                                    | STEP 2: SELECT REATMENTS<br>Top on Treatments option from list displayed.                                                                                                    | STEP 3: OPEN LIBRARY<br>Tap on any treatment to open library & information                                                                                                    | STEP 4: LIBRARY & ELECTRODE PLACEMENT GUIDE<br>Read description. Tap on picture to enlarge.      |
|                                                                                                    | Construction of the second second sec    | Parate Mark Mark < |                                                                                                  |

Front

6

Back

# SPECIFICATION :

8

|                 | 1. MATERIAL        | :    | Paper             |       |            |               |         |          |            |            |           |                                      |               |         |            |        |
|-----------------|--------------------|------|-------------------|-------|------------|---------------|---------|----------|------------|------------|-----------|--------------------------------------|---------------|---------|------------|--------|
| Н               | 2. PRINT/ADHESIVE  | :    | Digital           |       |            |               | 4       | 2 5      |            | NAME       | DATE      | SIGN                                 |               |         |            |        |
|                 | 3. LENGTH          | :    | 297mm             |       | GEN        | SCALE : 1:2.5 |         | Designed | GR Chouhan | 12 DEC 22  | 0.0.1     | QRF<br>DESCRIPTION : UNIT OF A STATE |               |         |            |        |
|                 | 4. HEIGHT          | :    | 210mm             |       | DEC        | DEC.          | DEC.    | DEC.     | Checked    | Sourabh S. | 12 DEC 22 |                                      |               | WinStim | n WS4U     |        |
| A               | 5. THICKNESS       | :    | 250               |       | X +/       | · .X +/-      | .XX +/- | .XXX +/- | Approved   | Dilkash M. | 12 DEC 22 |                                      | DRAWING NAME  | E / NO. | 52035012   | A4 ^   |
|                 | 6. Lamination      | :    | -                 |       | DEC        | HOLES         | FRAC.   | ANG.     |            | ЛЦ         | ΛD        | ®                                    | JDHL PART No. |         | 30CFG00054 | NO. 01 |
|                 | 7. GENERAL TOLERAN | ICES | S AS PER ISO 2768 | 8-MK. | .xxxx<br>_ | +/- +/-       | +/-     | +/-      | me         | edtech     | ЛЛ        | •                                    | REV. :        |         | 1.0.4      | 0F. 03 |
| 8 7 6 5 4 3 2 1 |                    |      |                   |       |            | 4             |         |          |            |            |           |                                      |               |         |            |        |

4

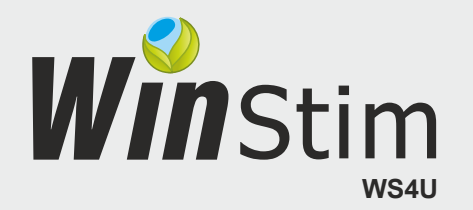

# **QUICK REFERENCE GUIDE**

## **HOW TO OPERATE WINSTIM:**

**STEP 1:** CONNECT ADAPTOR, ULTRASOUND APPLICATOR AND ELECTRODES LEAD WIRE **STEP 2:** SWITCH ON DEVICE, POWER SWITCH PROVIDED AT THE LEFT BOTTOM SIDE

Diadynami

Monophas

Galvanic

Suraed

Microcurren

The device will display Home screen with Programs and Options, Icons as shown in image 1. Tap on Electrotherapy to start the treatment procedure.

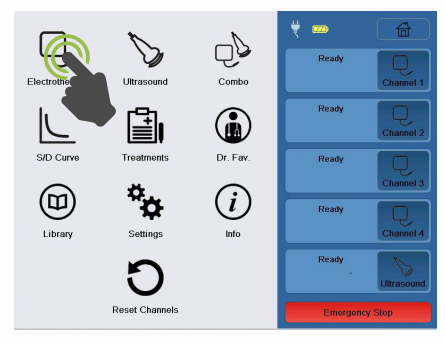

| . ,            | .,    |       | . ,       |
|----------------|-------|-------|-----------|
| Electrothera   | ару 🗮 |       |           |
| Interferential | >     | Ready |           |
| Russian        | >     |       | Channel 1 |
| TENS           | >     | Ready |           |
| High Voltage   | >     |       | Channel 2 |
| Short Pulse    | >     | Ready |           |

Tap on any electrotherapy from list displayed.

**STEP 3:** SELECT ELECTROTHERAPY

# **STEP 4:** SELECT 2/4 POLE APPLICATION

Tap on 2 or 4 pole application from list displayed.

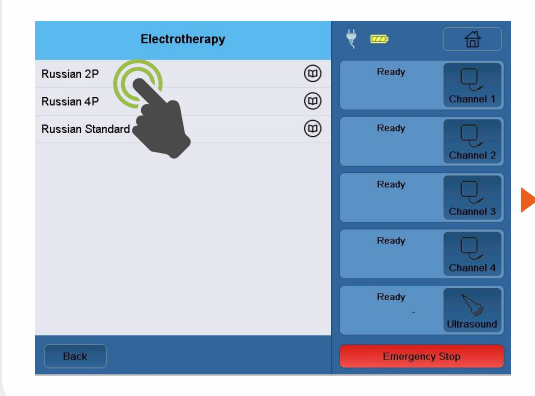

## **STEP 5:** SET THE CHANNEL

After selection of Electrotherapy. Treatment parameters will be shown on the screen. Select Channel by tapping its corresponding icon.

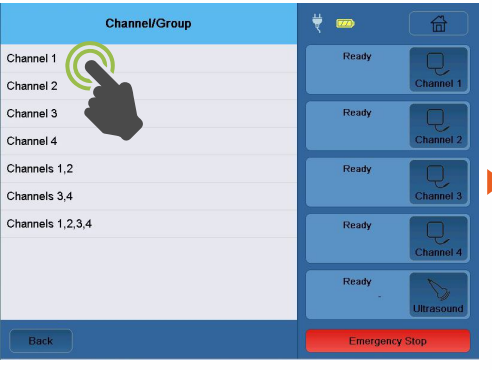

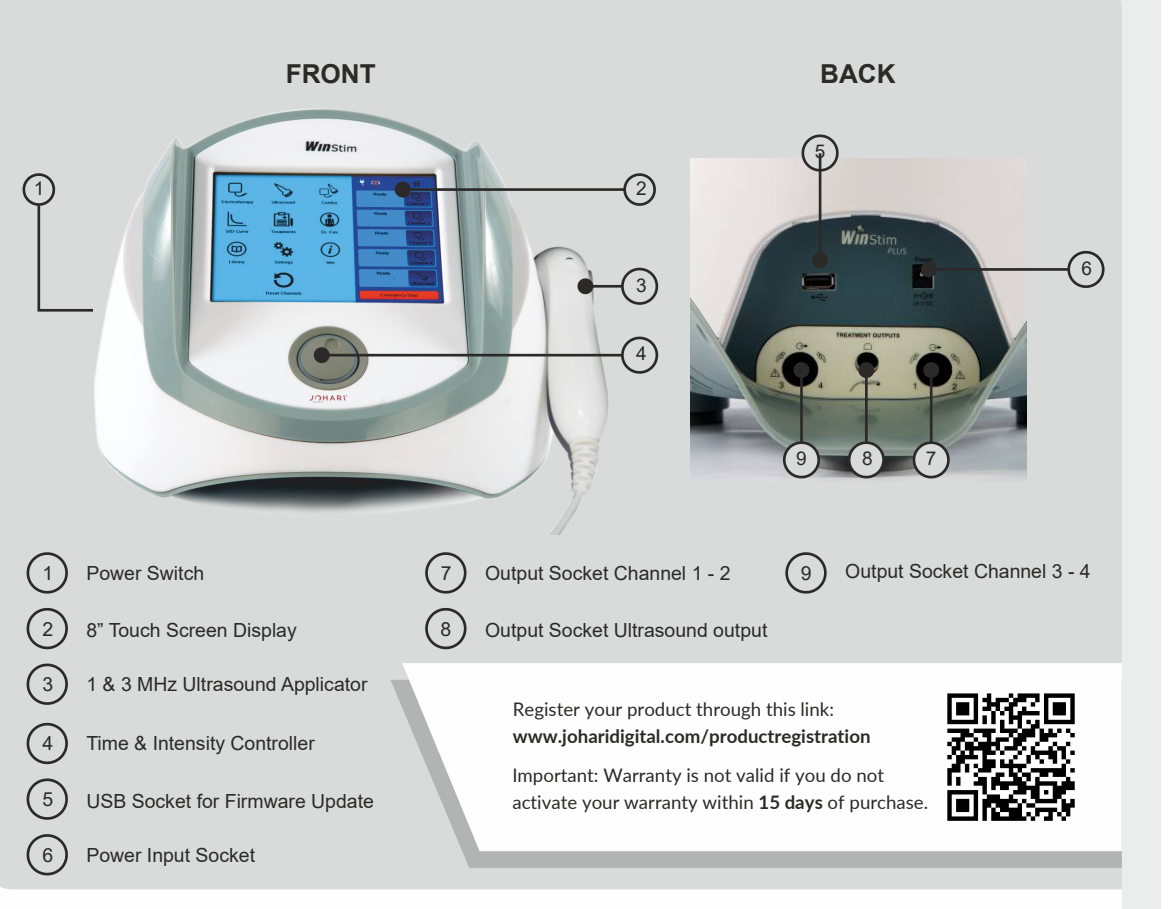

#### **STEP 6:** SET THE PARAMETERS

After channel selection tap on parameter to set the time, frequency, duty cycle and intensity.

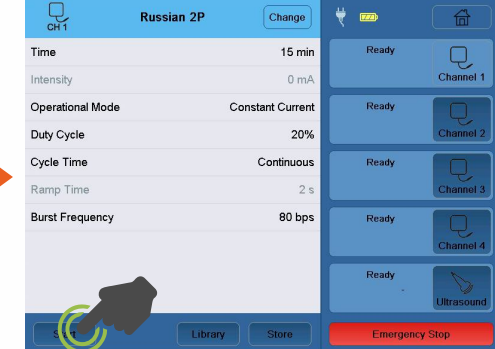

#### **STEP 7: START/STOP THE TREATMENT**

Tap on the Start button to start the treatment, and during the process intensity can be adjusted by rotating the knob. To stop press stop button.

| CH 1             | Russian 2P   | t 🚥 🔂            |
|------------------|--------------|------------------|
| Time             | 10 min       | Running          |
| Intensity        |              | Channel 1        |
| 0                | 0 mA 100     | Ready            |
| Operational Mode | nt Current   | Channel 2        |
| Duty Cycle       | 20%          | Ready            |
| Cycle Time       | Continuous   | Channel 3        |
| Ramp Time        | 2 s          | Ready            |
| Burst Frequency  | 80 bps       | Channel 4        |
|                  |              | Ready Ultrasound |
| Pause            | Library Stop | Emergency Stop   |

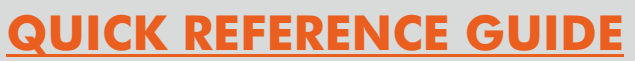

# **HOW TO OPERATE WINSTIM:**

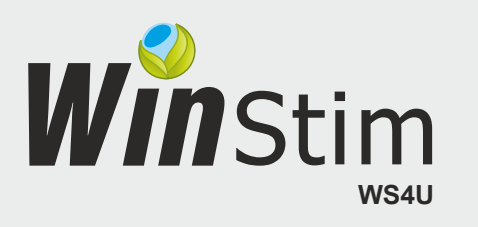

LIBRARY & ELECTRODE PLACEMENT

#### HOW TO OPEN WAVEFORM DESCRIPTION LIBRARY AND ELECTRODE PLACEMENT ?

STEP 1: CONNECT ADAPTOR, ULTRASOUND APPLICATOR AND ELECTRODES LEAD WIRE, SWITCH ON DEVICE, POWER SWITCH PROVIDED AT THE LEFT BOTTOM SIDE

The device will display Home screen with Programs and Options, Icons as shown in image. Tap on Electrotherapy icon to see library & electrode placement.

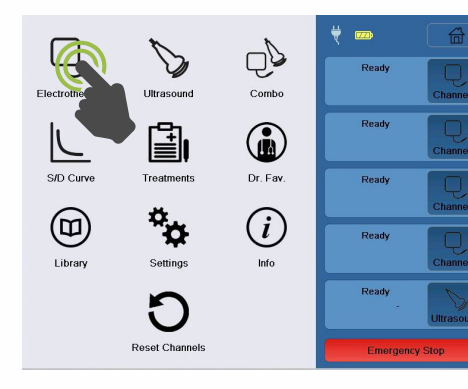

**STEP 2:** SELECT ELECTRO-THERAPY WAVEFORM

Electrotherapy

Interferential

High Voltage

Short Pulse

Diadynamic

Monophasio

Galvanio

Surged

Microcurrent

Russian

TENS

Tap on any waveform from list displayed.

7 🚥

Read

Ready

Ready

Read

Read

### STEP 3: OPEN LIBRARY

Tap on Library icon to open library & information

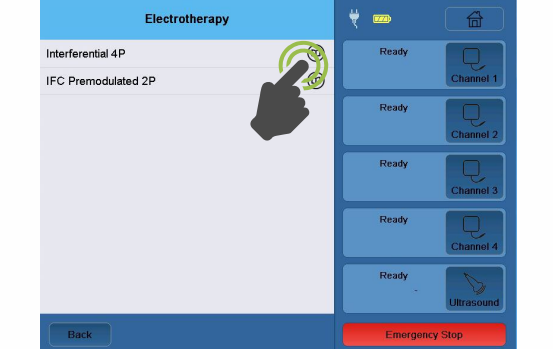

#### **STEP 4:** LIBRARY & ELECTRODE PLACEMENT GUIDE

Read description. Tap on picture to enlarge.

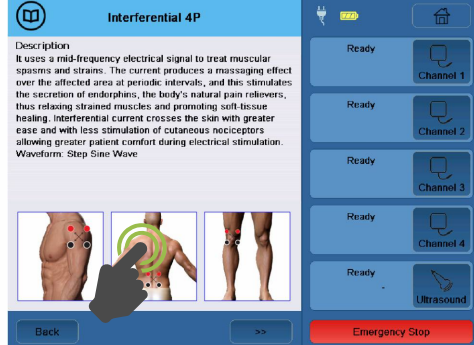

#### HOW TO OPEN PRESET TREATMENT PROTOCOLS AND ELECTRODE PLACEMENT LIBRARY ?

STEP 1: CONNECT ADAPTOR, ULTRASOUND APPLICATOR AND ELECTRODES LEAD WIRE, SWITCH ON DEVICE, POWER SWITCH PROVIDED AT THE LEFT BOTTOM SIDE

The device will display Home screen with Programs and Options, Icons as shown in image. Tap on Library icon to see library & electrode placement.

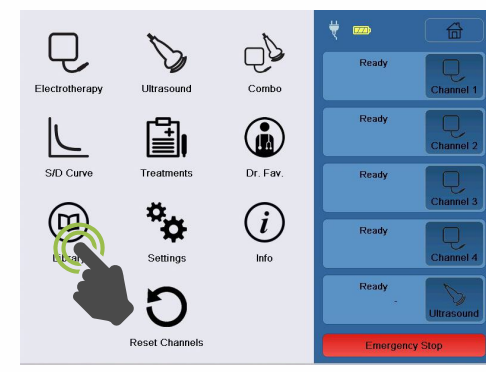

#### **STEP 2:** SELECT TREATMENTS

Tap on Treatments option from list displayed.

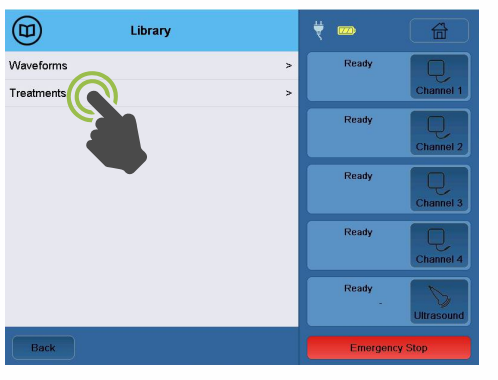

#### **STEP 3:** OPEN LIBRARY

Tap on any treatment to open library & information

| Treatments                                 | ₹ 🚥     |            |
|--------------------------------------------|---------|------------|
| Acute Pain (IFC 4P)                        | Ready   | Q,         |
| Chronic Pain (IFC                          |         | Channel 1  |
| Edema Low (IFC                             | Ready   | CQ.        |
| Edema Mid (IFC 4P)                         |         | Channel 2  |
| Edema High (HVPC)                          | Ready   |            |
| Nerve Block (IFC 4P)                       |         | Channel 3  |
| Nerve Block (Monophasic Rectangular Surge) | Ready   |            |
| Relax Muscle Spasm (HVPC)                  |         | Channel 4  |
| Increase Local Circulation (HVPC)          | Ready   | 6          |
| Prevent / Retard Disuse Atrophy (Russian)  |         | Ultrasound |
| Back                                       | Emerger | icy Stop   |

#### **STEP 4:** LIBRARY & ELECTRODE PLACEMENT GUIDE

Read description. Tap on picture to enlarge.

| Acute Pain (IFC 4P)                                                                                                    | ¥ 🚥  🕋                                 |
|----------------------------------------------------------------------------------------------------|----------------------------------------|
| Waveform Rationale<br>The main physiologic effects of Interferential and<br>Premodulated current are to depolarize peripheral sens<br>motor nerve fibers creating either an inhibitory effect of                                                                                              | sory and f the                         |
| pain transmitting cells in the dorsal horn of the spinal c<br>(theoretical Gate Control Mechanism) or the activation<br>supraspinal areas containing neurons capable of releas<br>endogenous (from the body) opiate substances to bloc<br>(theoretical Endogenous Opiate Mechanism). Motor ne | ord Ready Q<br>sing k pain rve Channel |
| activation will increase local blood circulation and relax<br>muscles in spasm.                                                                                                    | Ready Channel                          |
|                                                                                                    | Ready Channel                          |
|                                                                                                    | Ready . Ultrasour                      |
| Back                                                                                                    | Emergency Stop                         |